What is Genesis?

Sign In

Gradebook

Tech Support

# Genesis Orientation

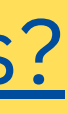

#### **Completing Forms in Parent Portal**

#### Signing Up for Parent/Teacher Conferences

Genesis is filled with important information such as: attendance, school course schedules, grades, teacher contact information, emergency information, bus routes, forms, and more!

# What is Genesis?

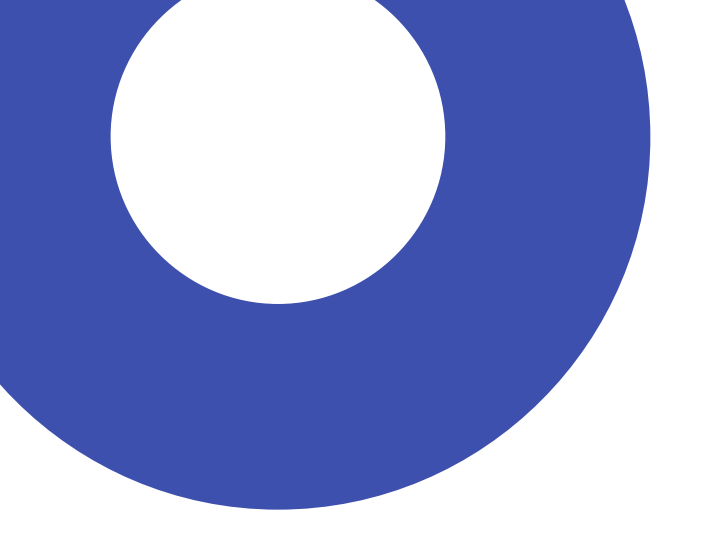

# Sign in to **Genesis Parent Portal**

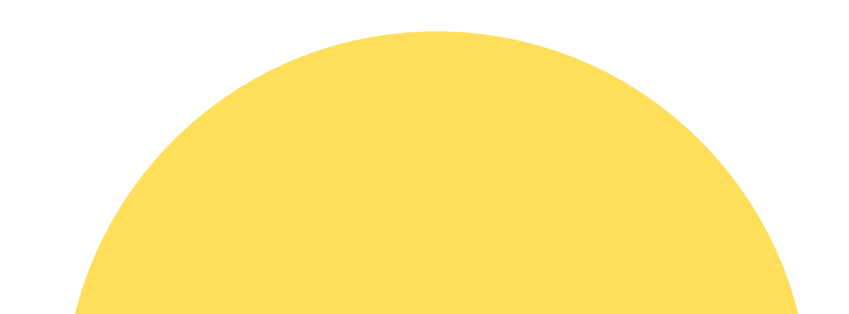

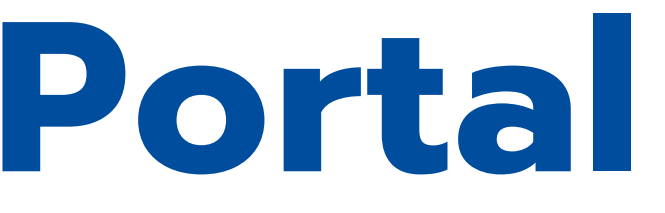

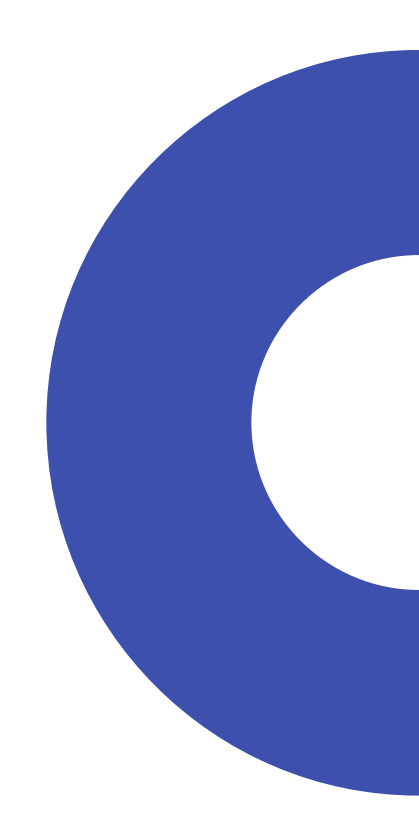

#### Registration

Once you are registered (completed the registration process), parents will be given an account to the Genesis System. Your account is linked to your email account, so please let us know if your e-mail address changes.

1. GO TO <u>HTTPS://PARENTS.C2.GENESISEDU.NET/FRANKLINTWP/</u> 2. TYPE YOUR USERNAME. (YOUR EMAIL ADDRESS) 3. TYPE YOUR PASSWORD. (EMAILED TO THE GUARDIAN EMAIL ADDRESS) **PROVIDED AT REGISTRATION**) 4. THE FIRST TIME YOU LOG IN, YOU WILL BE PROMPTED TO CHANGE YOUR PASSWORD.

### Sign In

Genesis contains sensitive information about our students. Strong passwords are <u>REQUIRED</u>.

**Protecting student information is <u>everyone's</u> responsibility.** Store your password in safe place and do not share it. Thank you!

13 characters at least 1 capital letter at least 1 number

at least 1 symbol, such as ! @ # \$ % \*

On the summary page, you will find the course schedule, your child's homeroom teacher, attendance, and bus stop/route times.

#### Summary Page

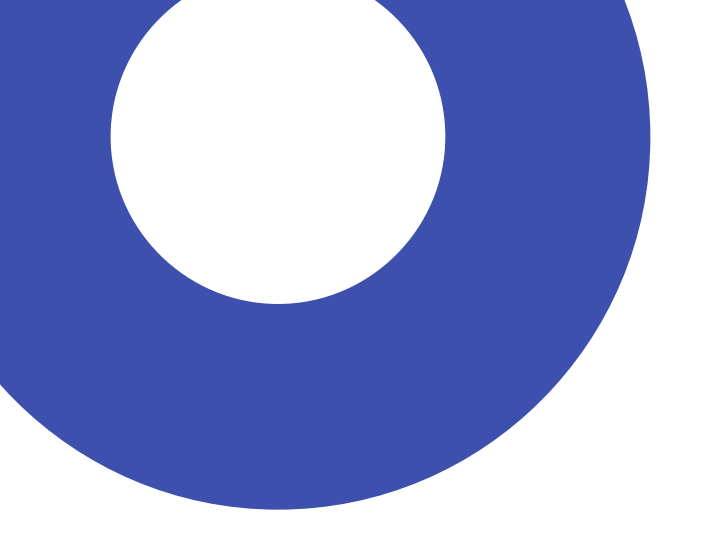

### Completing Forms in Parent Portal

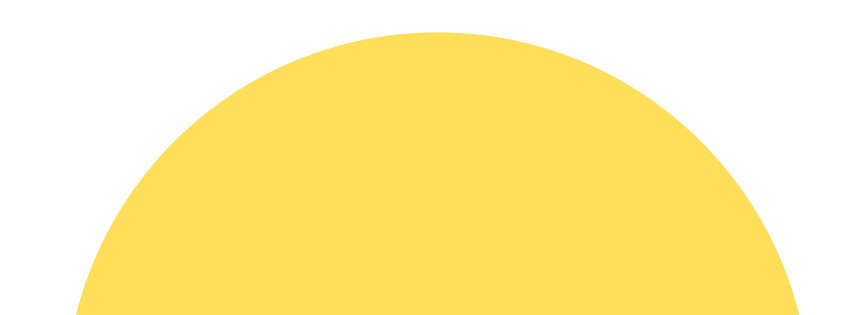

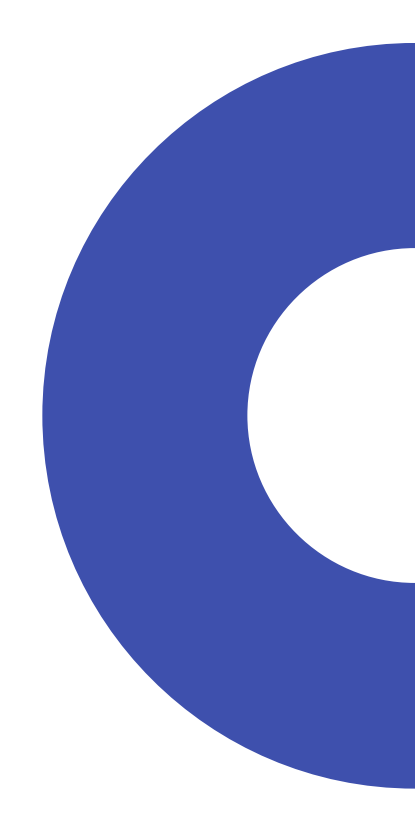

TO COMPLETE FORMS IN THE PARENT PORTAL YOU NEED TO SELECT THE STUDENT YOU WANT TO COMPLETE THE FORM FOR IN THE 'SELECT STUDENT:' LIST. IF YOU HAVE ONE STUDENT THEN THAT STUDENT IS AUTOMATICALLY SELECTED. NEXT, CLICK ON THE FORMS TAB. FORMS MUST BE COMPLETED FOR EACH STUDENT!

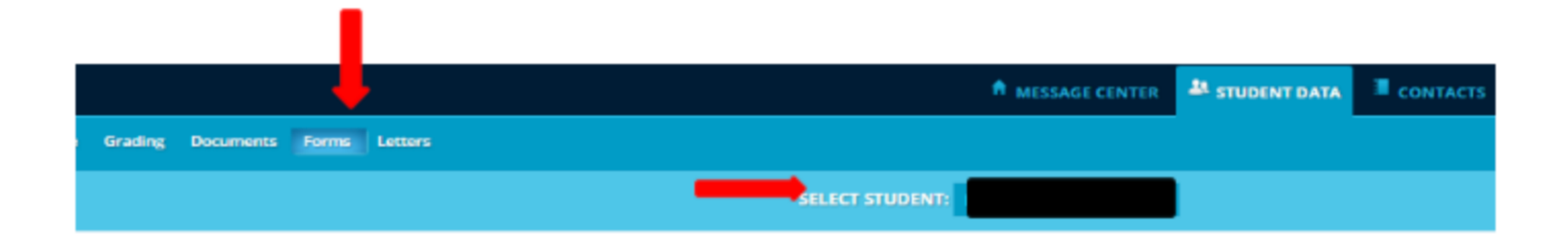

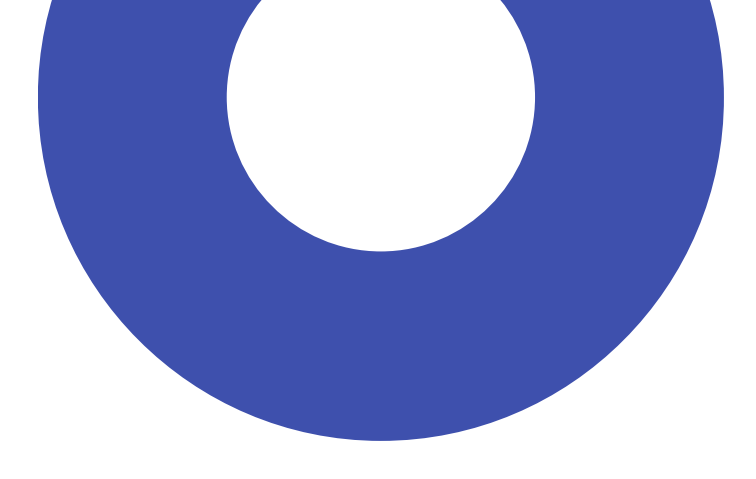

### Forms to Complete:

- Signatures for Handbook and Technology Agreement
- Authorization for OTC Medications
- Consent for Publishing on Internet and/or Press Coverage
- Emergency Form
- 2023-24 Health Letter (for parents of students in Grades 2, 5, 7, 8 only)

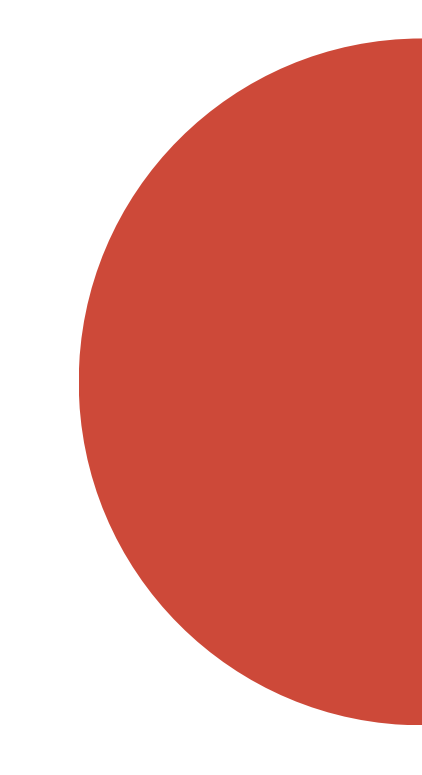

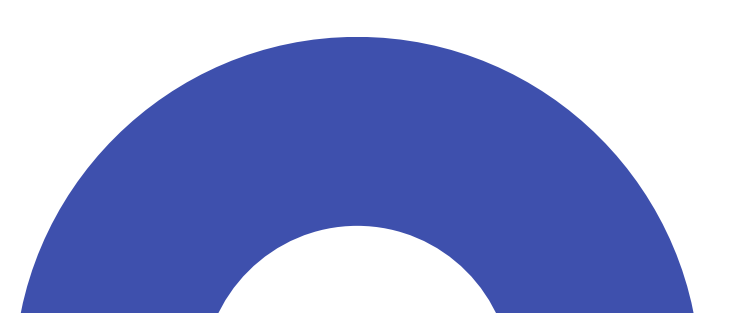

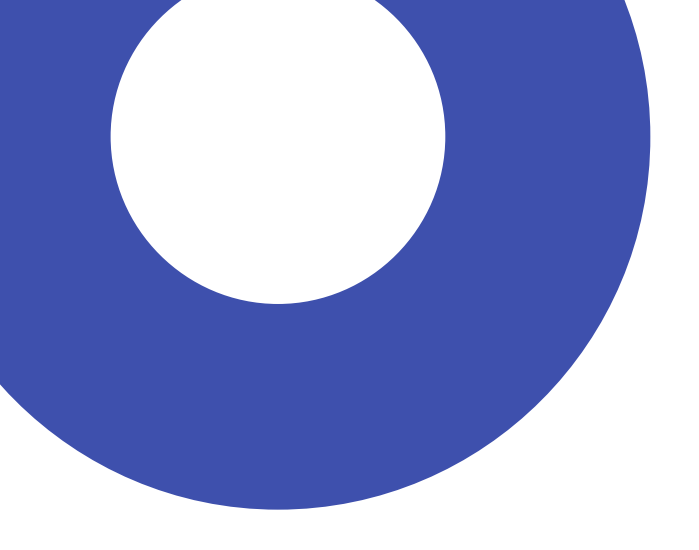

#### Gradebook

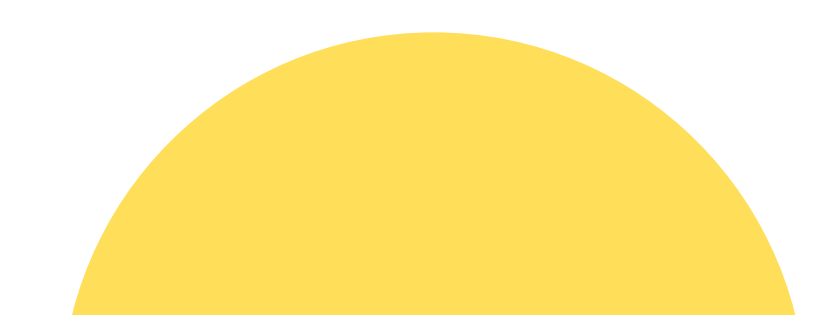

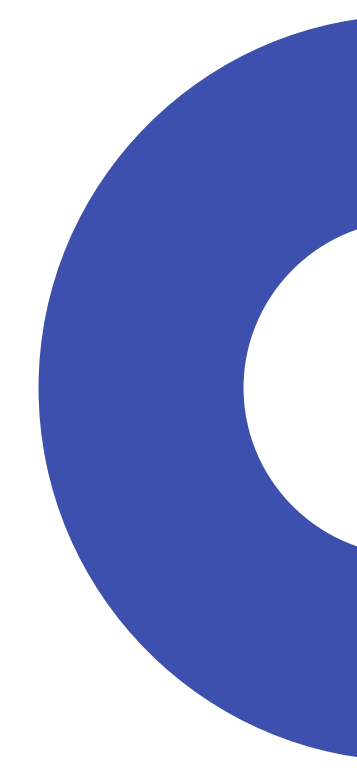

AFTER CLICKING ON GRADEBOOK, YOU ARE ABLE TO SEE AN AVERAGE GRADE FOR EACH CLASS. FOR MORE DETAILS, PLEASE CLICK ON THE LIST ASSIGNMENTS OR COURSE SUMMARY TAB.

| COURSES          | TEACHER | MP1 🖨 AVG      | <u>MON</u><br>12/16/19 | <u>ТUE</u><br>12/17/19 | <u>WED</u><br>12/18/19 | <u>THU</u><br>12/19/19 | <u>FRI</u><br>12/20/19 |
|------------------|---------|----------------|------------------------|------------------------|------------------------|------------------------|------------------------|
| <u>7 Art</u>     |         | <u>95.00%</u>  | 0                      | 0                      | 0                      | 0                      | 0                      |
| 7 Computer       |         | <u>96.70%</u>  | 0                      | 0                      | 0                      | 0                      | 1                      |
| 7 Lang. Arts     |         | <u>97.90%</u>  | 1                      | 1                      | 0                      | 0                      | 0                      |
| 7 Mathematics    |         | <u>95.30%</u>  | 0                      | 0                      | 0                      | 0                      | 0                      |
| 7 Music          |         | <u>100.00%</u> | 0                      | 0                      | 0                      | 0                      | 0                      |
| 7 Physical Ed.   | )       | <u>100.00%</u> | 0                      | 0                      | 0                      | 0                      | 0                      |
| 7 Science        |         | <u>100.90%</u> | 0                      | 0                      | 0                      | 0                      | 0                      |
| <u>7 Spanish</u> |         | <u>96.30%</u>  | 0                      | 0                      | 0                      | 0                      | 0                      |
| 7 Social Studies |         | <u>92.70%</u>  | 0                      | 2                      | 0                      | 0                      | 0                      |
| 7 STEAM          |         | <u>100.00%</u> | 0                      | 0                      | 0                      | 0                      | 0                      |

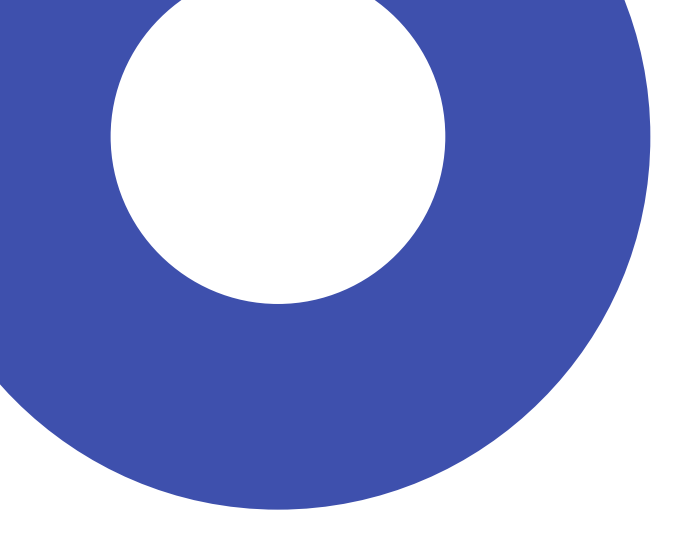

# Signing Up for Parent/Teacher Conferences

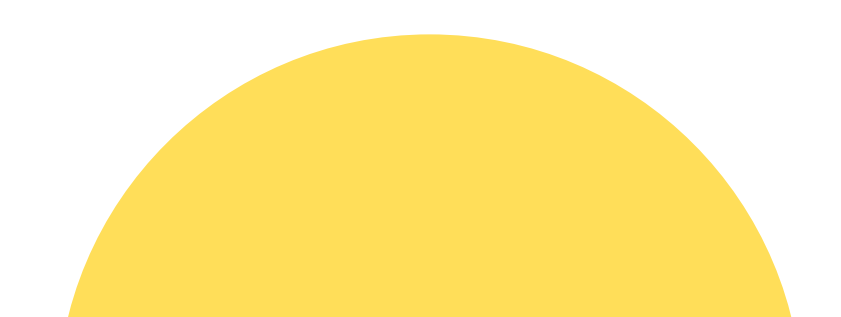

# How do we sign up?

TO SIGN-UP FOR A PARENT CONFERENCE LOG INTO THE GENESIS PARENT PORTAL AND SELECT THE STUDENT THAT WILL BE THE SUBJECT OF THE CONFERENCE. CLICK ON CONFERENCES IN THE UPPER RIGHT HAND CORNER AND THEN CLICK ON THE REQUEST A CONFERENCE LINK.

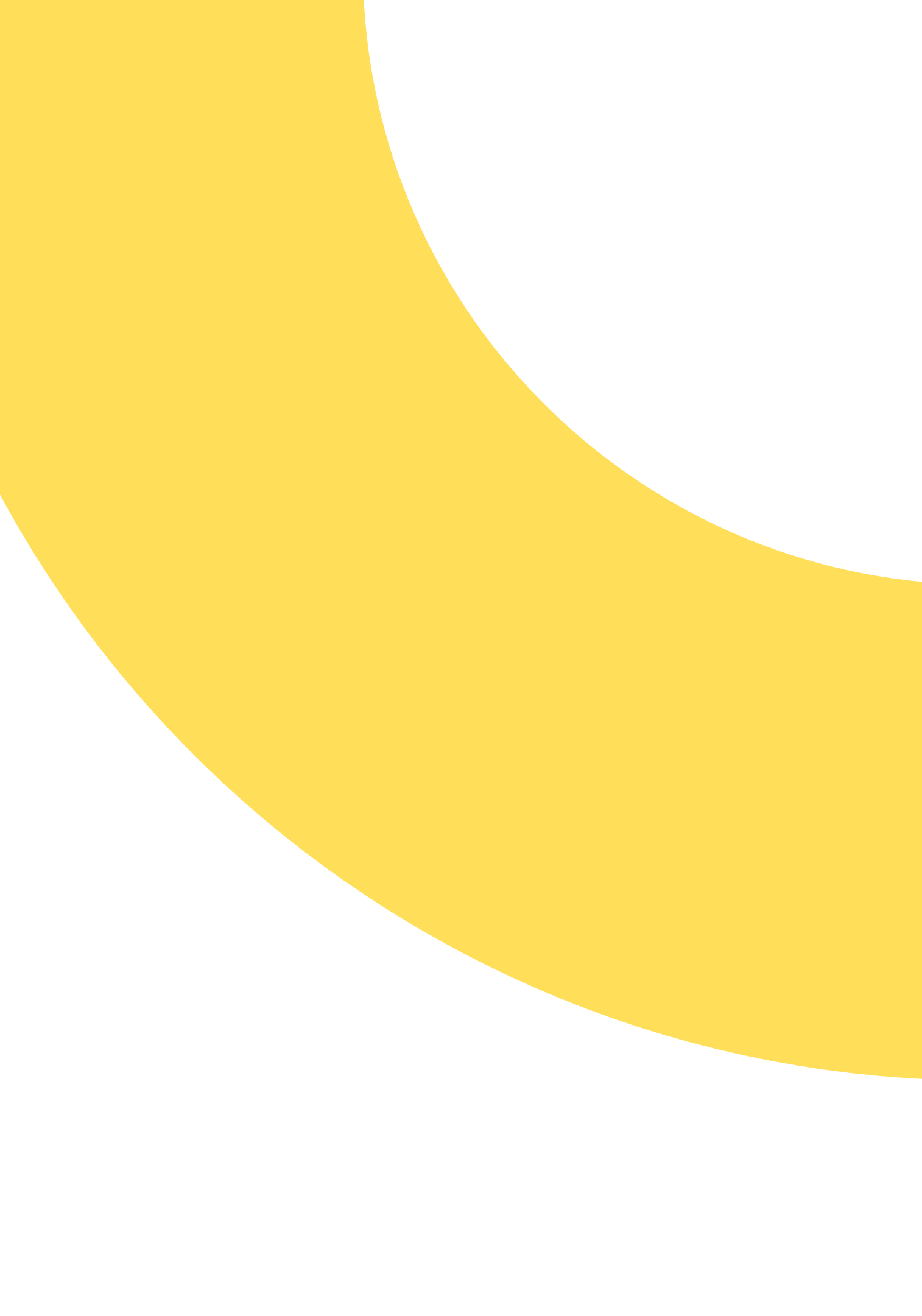

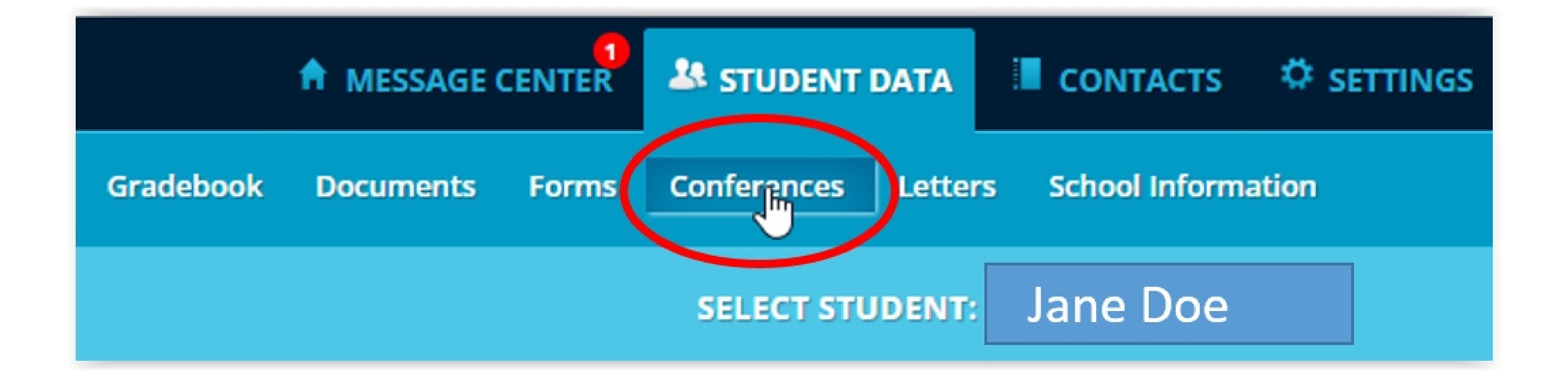

AFTER CLICKING ON THE CONFERENCE TAB ABOVE, A LIST OF POSSIBLE CONFERENCES WILL BE DISPLAYED. DETERMINE WHICH DAY, TIME, AND TEACHER YOU WOULD LIKE TO REQUEST A CONFERENCE WITH. CLICK ON THE LIST OF TIMES UNDER THE DAY AND NEXT TO THE TEACHER. TO SELECT A TIME, CLICK ON RESERVE IN THE SPECIFIED TIME BLOCK.

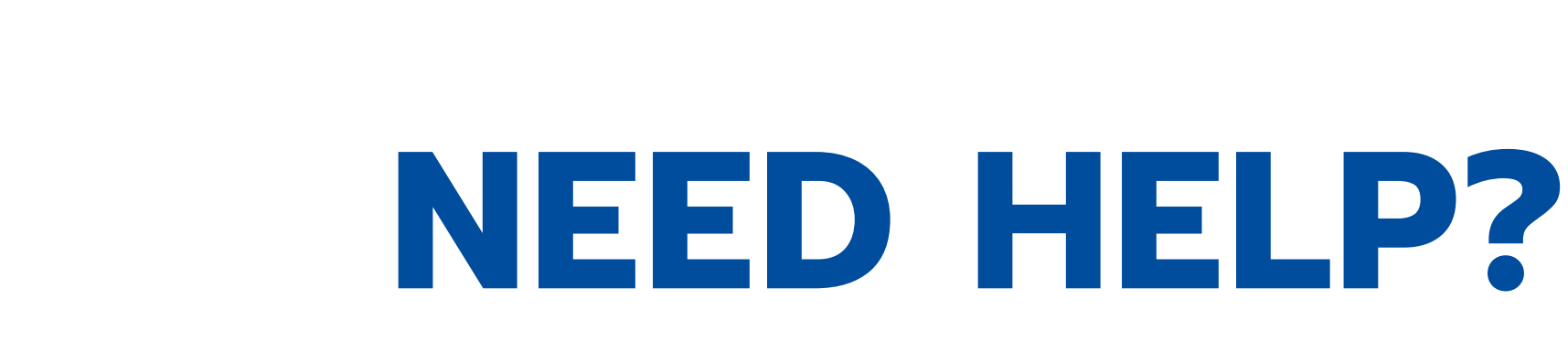

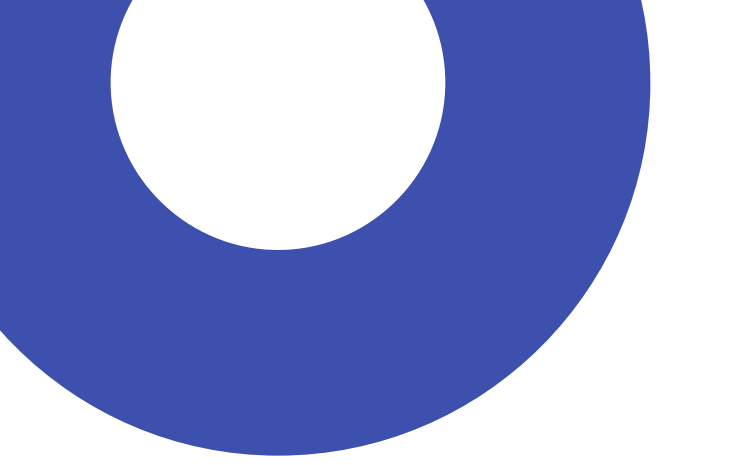

#### **Contact the FTS Technology Coordinator:**

#### Mrs. Laura Sretenovic (908)735-7929 x1232 lsretenovic@ftschool.org

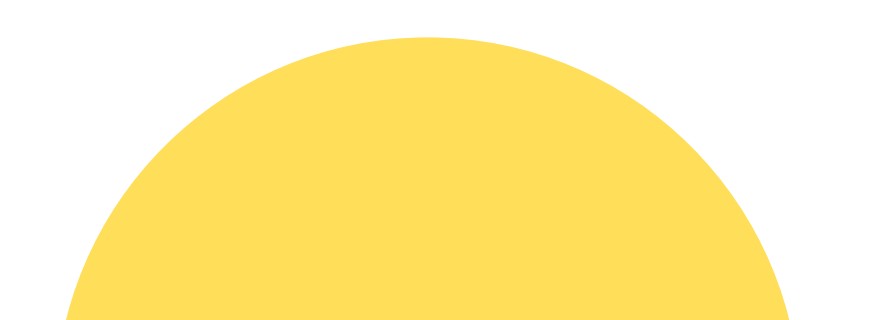

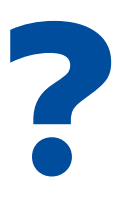

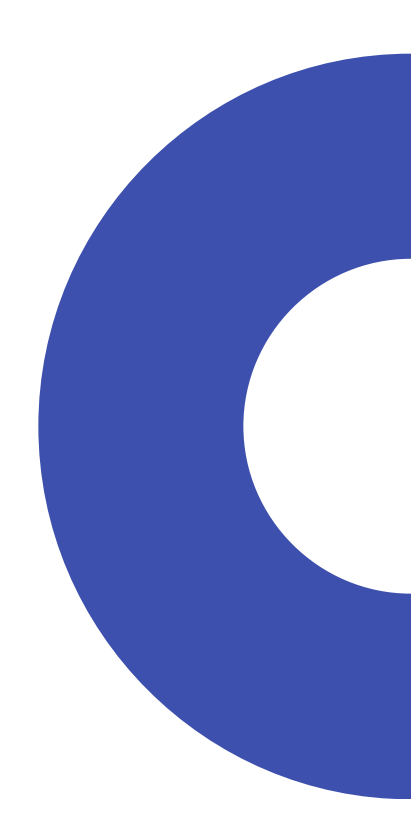